## ASSISTING STUDENTS WITH Schoology

Learning Resources Center, COM-FSM June 2020

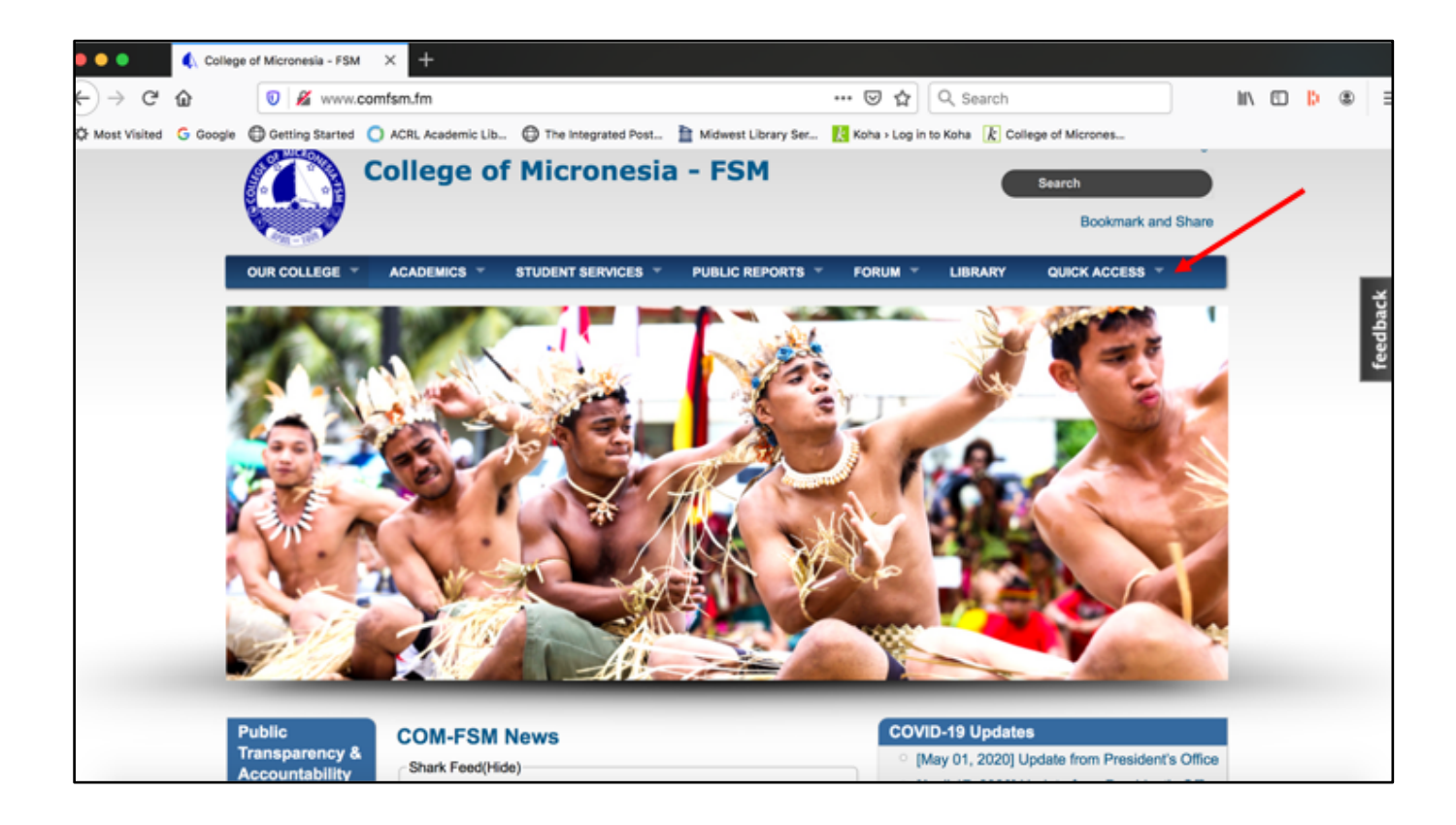

Start at the COM-FSM home page. Select Schoology, located under the *Quick Access* button

| Login to Schoology X +                                |                                                                                                    |                  |                   |
|-------------------------------------------------------|----------------------------------------------------------------------------------------------------|------------------|-------------------|
| ← → C △                                               | ?&school=1396888515                                                                                                    | x 🖪 🍋 🕫 🕈        | 🗉 🛛 🕞 Paused      |
| ★ Bookmarks 😵 ASC (Login) Ġ Gmail 🚺 Koha Admin        | 🗼 KOHA OPAC 🥚 PUC Online Paym 🧇 Kolibri 🔗 USTVGO.TV                                                                                | ACRL Academic Li | » 🗎 Other Bookman |
|                                                       |                                                                                                    |                  |                   |
| Students login using<br>their MyShark account<br>info | Sign in to Schoology<br>All fields are required<br>Email or Username<br>Password<br>College of Micronesia-FSM Caroline Islands, FM |                  |                   |
|                                                       |                                                                                                    |                  |                   |
|                                                       |                                                                                                    |                  |                   |

Students sign in using their COM-FSM MyShark login

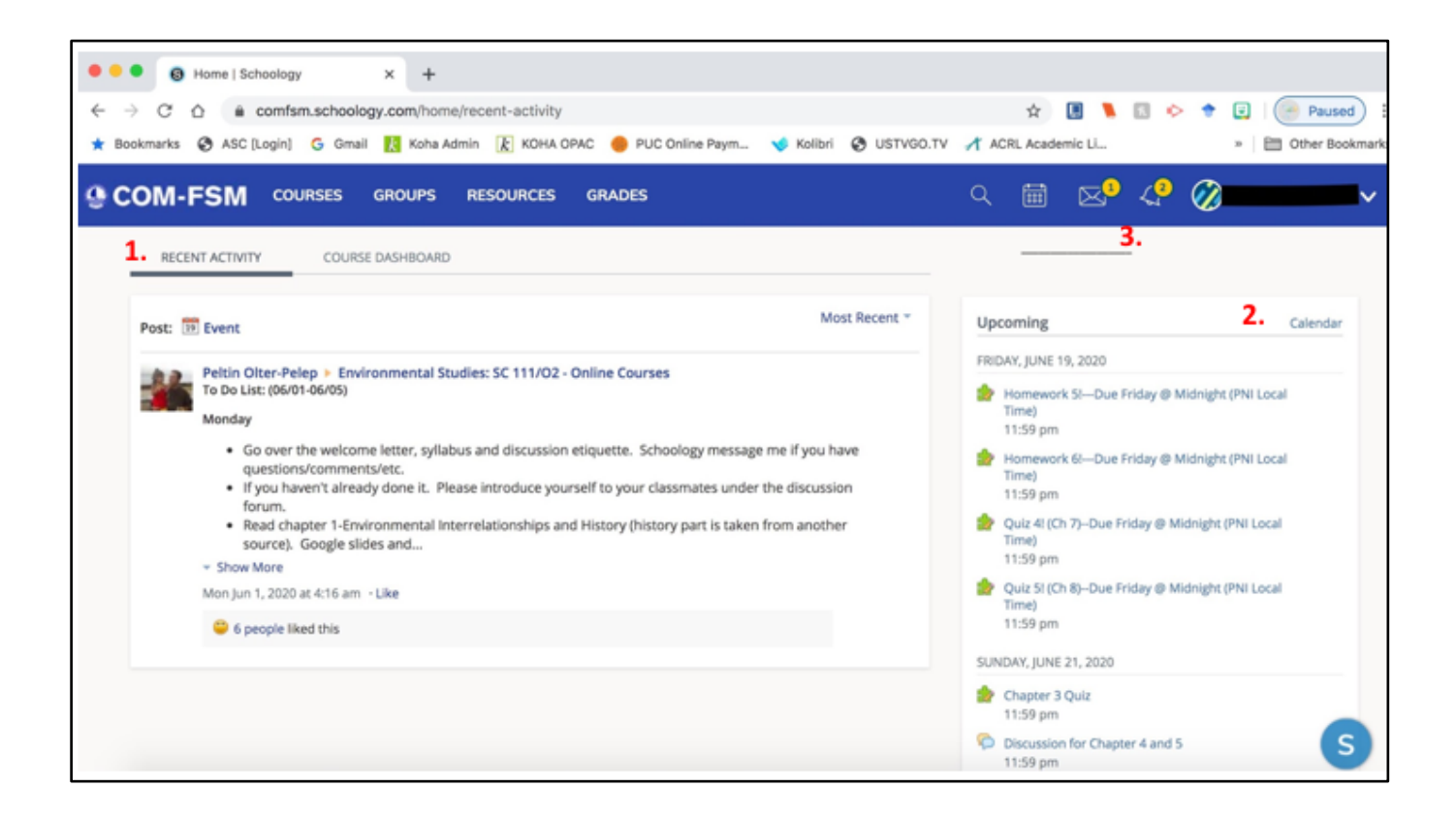

## Quick Glance

Once logged in, Schoology opens to the home page with Recent Activity, Course Dashboard, and Calendar with Upcoming assignments or activities due. It is also important to take note of the highlighted notifications at the top of the screen - for messages and discussions regarding their courses.

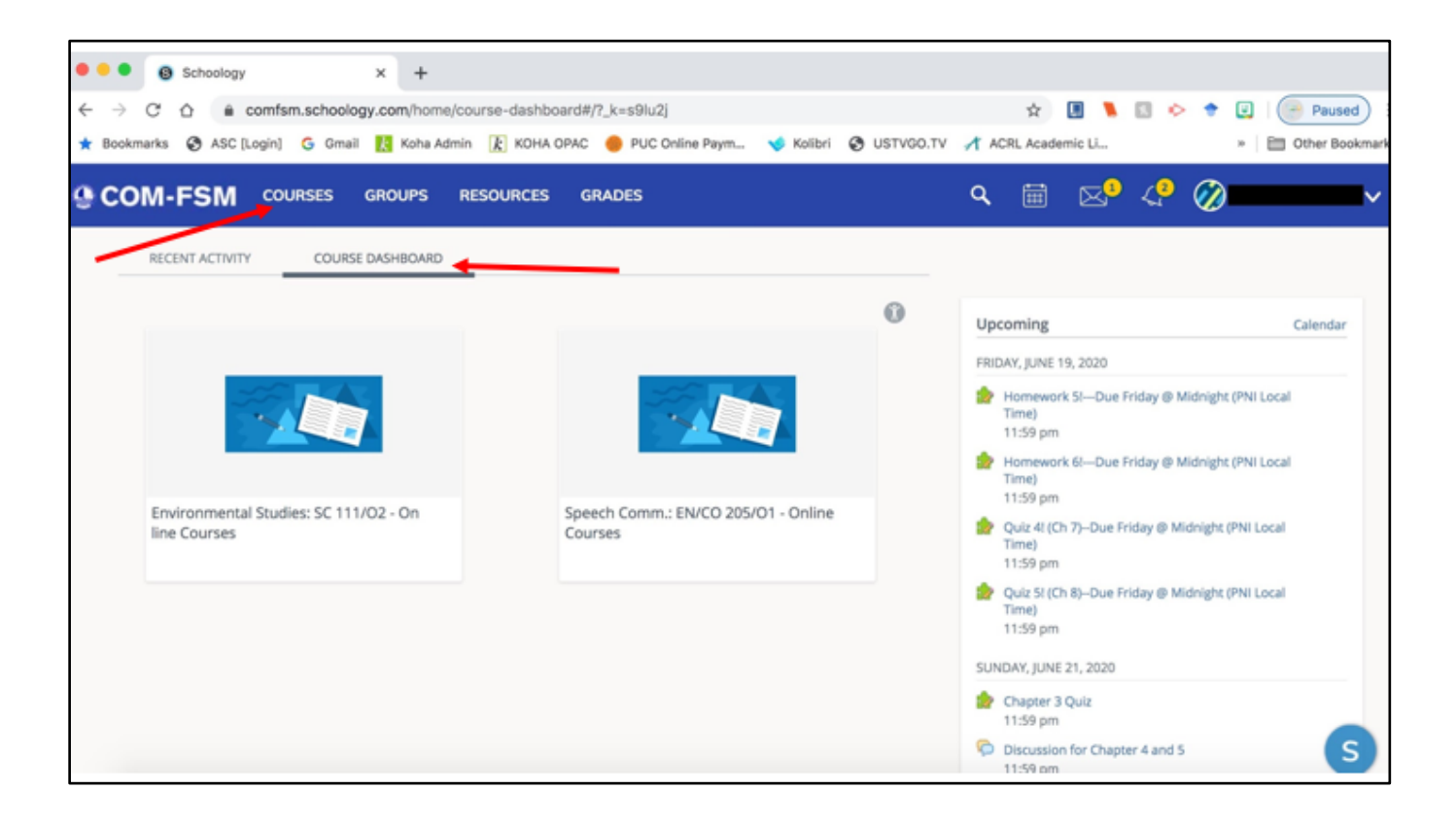

Courses can be accessed on the Course Dashboard and at the Courses menu at the top of the screen.

Click on the course title to open the course.

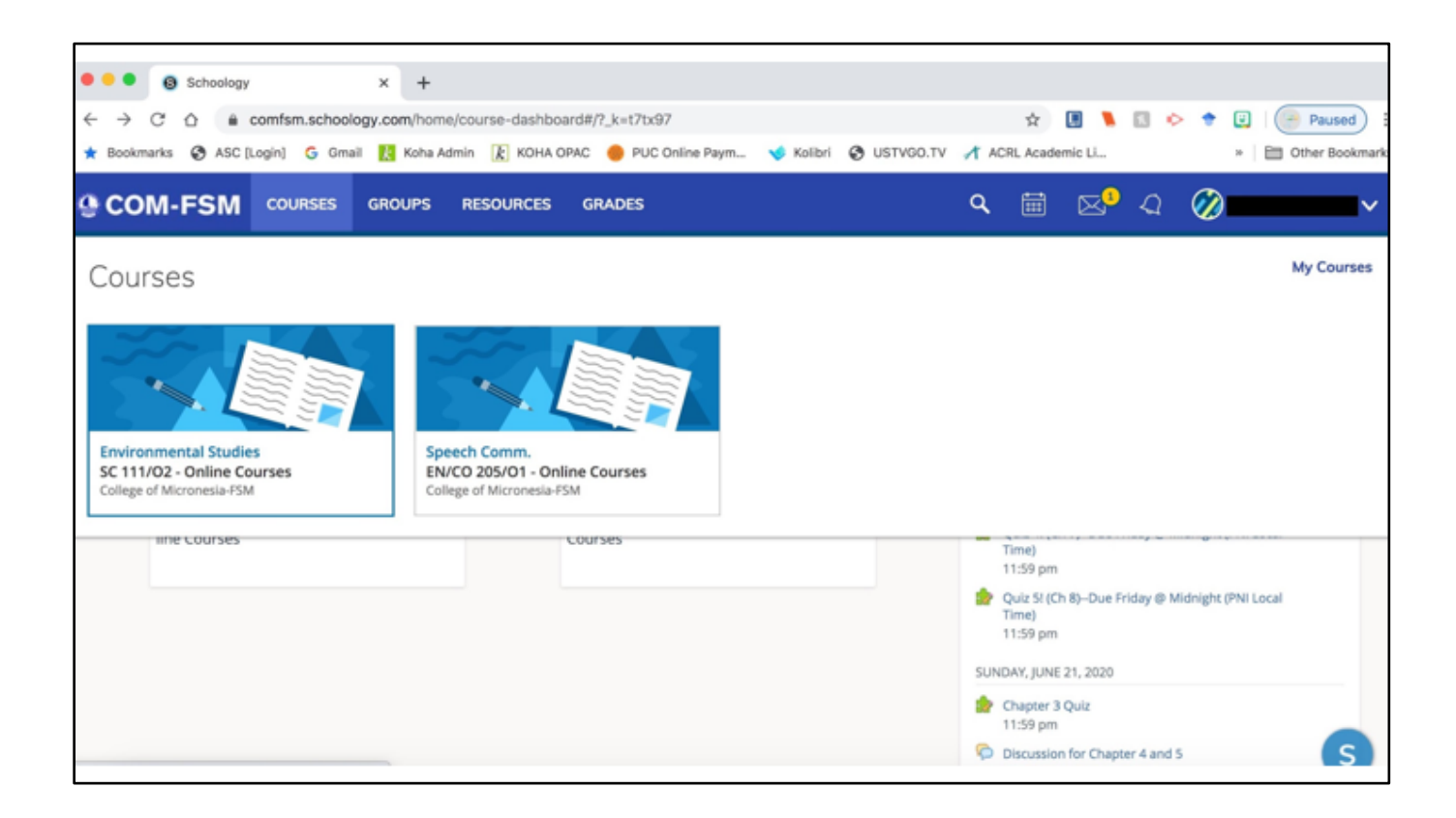

Courses can be accessed on the Course Dashboard and at the Courses menu at the top of the screen.

Click on the course title to open the course.

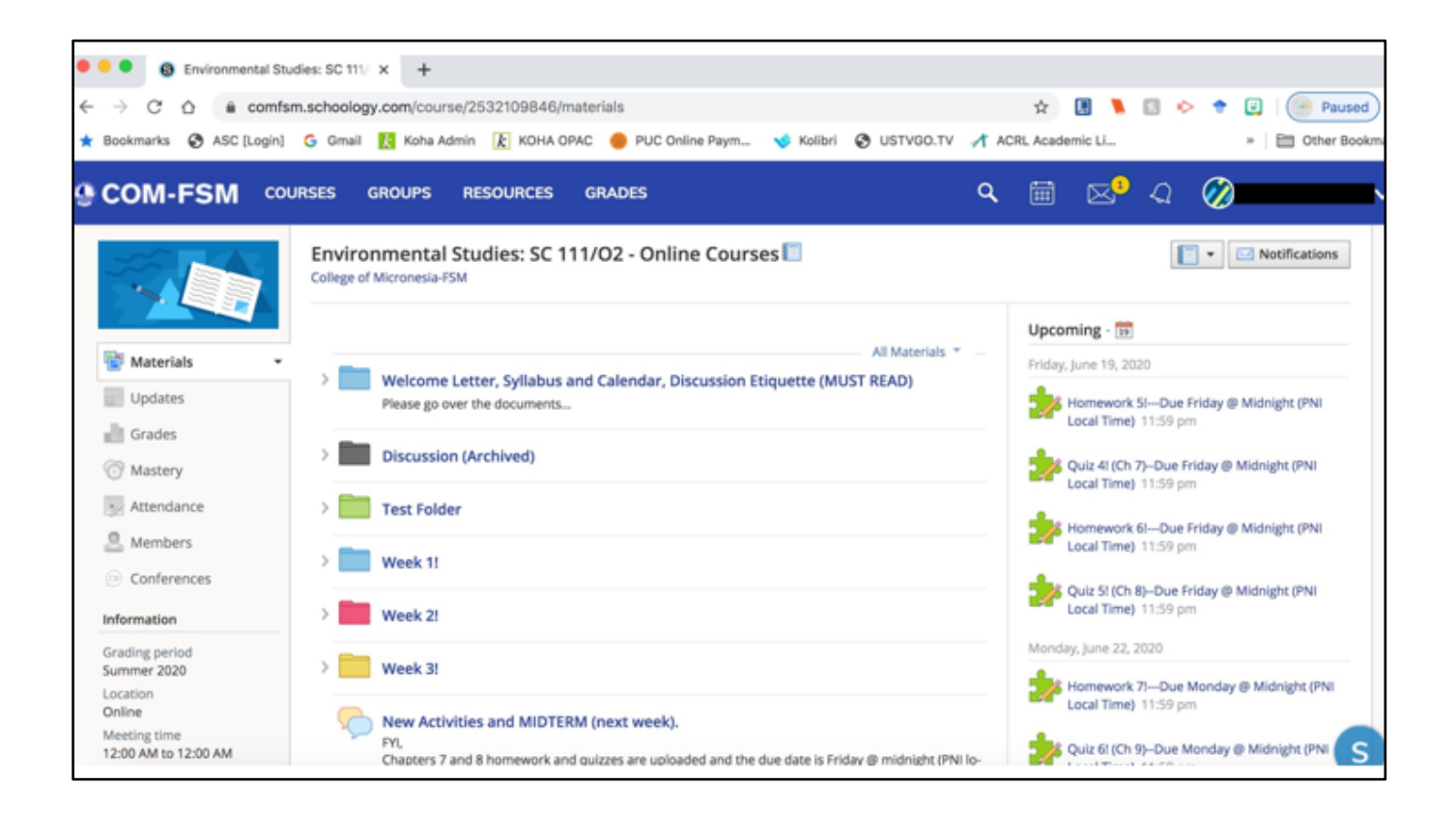

Within the course module, students can access materials to their courses, view their grades, attendance, other classmates in the course, have conferences with their instructor, submit assignments, and view upcoming assignments DUE. Note: Conferences are video sessions.

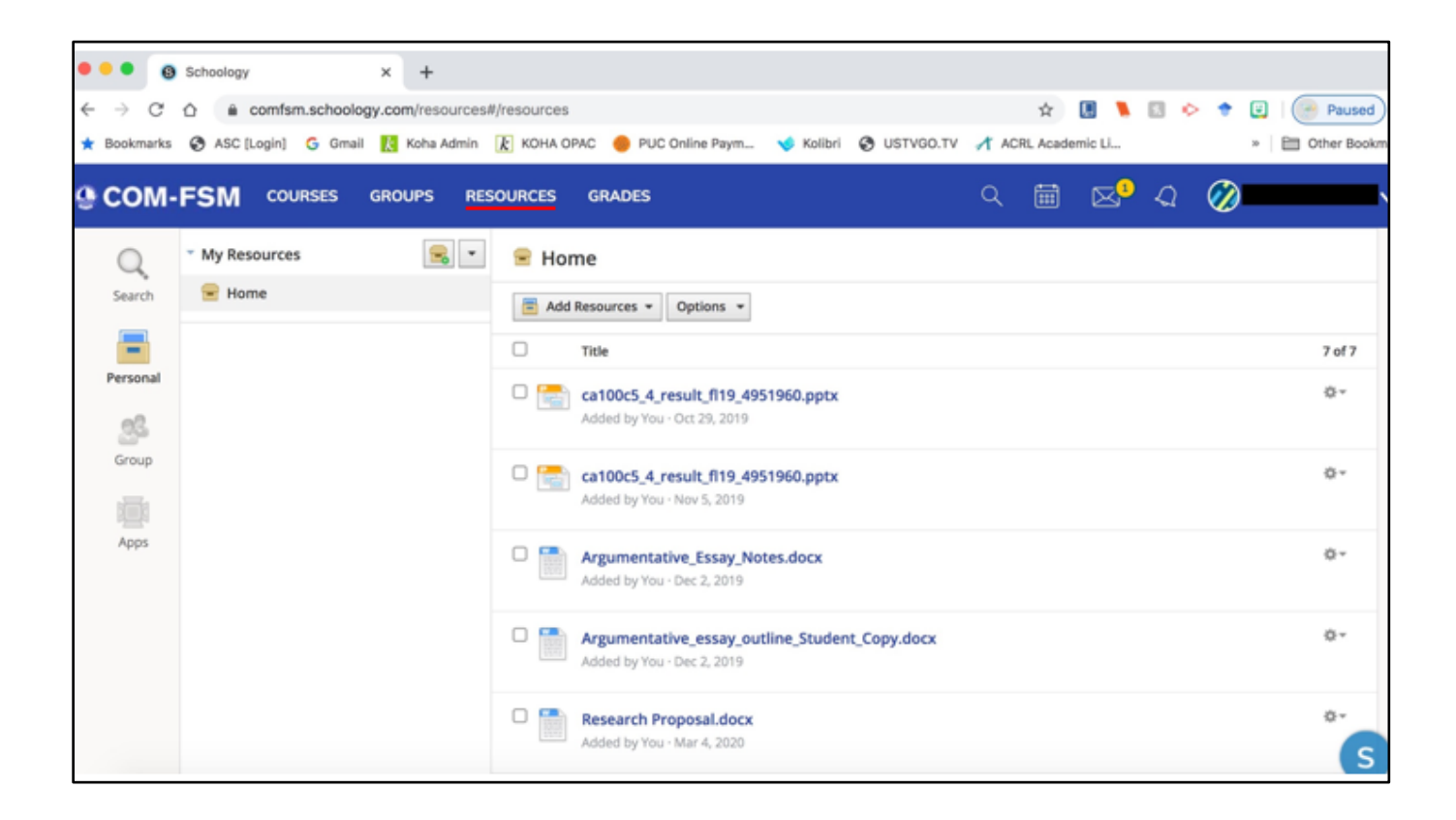

Resources page is where students add projects to their courses.

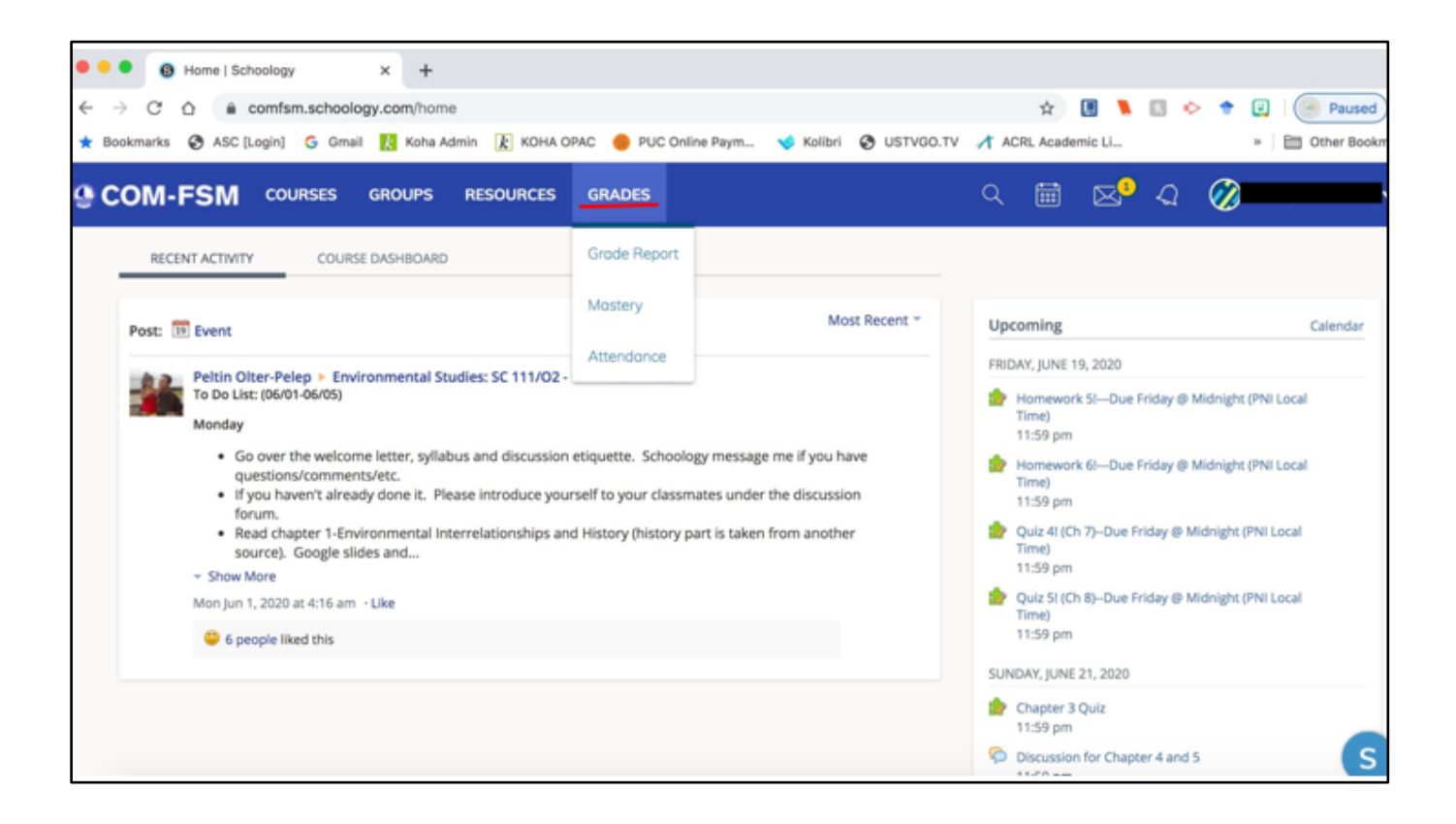

The GRADES link allows students to view their grades and attendance

| C A A comfer                  | echoology com/calanda     | ×/93677266/2020_06 |                        |                             | A 🔲 🔪 🖻                                   | * * 🖬 🙆 🕬   |
|-------------------------------|---------------------------|--------------------|------------------------|-----------------------------|-------------------------------------------|-------------|
| C L Comisi                    | it achoology converterior | 1103077200/2020-00 |                        |                             | н 🛄 🎽 🖬                                   |             |
| okmarks 🔇 ASC [Login]         | G Gmail 🔣 Koha Adm        | in 🗼 KOHA OPAC 👴 I | PUC Online Paym 🤸 Ko   | ilibri 🕄 USTVGO.TV 🥂        | ACRL Academic Li                          | » 🛅 Other B |
| OM-FSM cou                    | RSES GROUPS               | RESOURCES GRADE    | s                      | с                           |                                           | a 🧭         |
| ◀ ► Today Ju                  | une 2020 · All Cale       | ndars *            |                        | /                           | Mon                                       | th Week Day |
| Sun                           | Mon                       | Tue                | Wed                    | Thu                         | Fri                                       | Sat         |
|                               | 1                         | 2                  | 3                      | 4                           | 5                                         | 6           |
|                               | Week 1                    |                    |                        |                             |                                           |             |
|                               |                           |                    | Wednesday              | Week 1 Assessment           | Trying a Video Conference                 |             |
|                               |                           |                    | Quiz1111:59 pm         |                             | (PLEASE READ) 200 pm                      |             |
|                               |                           |                    |                        |                             | Homework 215:00 pm                        |             |
|                               |                           |                    |                        |                             | Introduce yourself to the                 |             |
|                               |                           |                    |                        |                             | class! (Due Friday, June 5th)<br>11:59 pm |             |
| 7                             | 8                         | 9                  | 10                     | 11                          | 12                                        | 13          |
| Week 1                        |                           |                    |                        |                             |                                           |             |
| Chapter 1 Discussion 11:59 pm |                           |                    | Homework 3! 11:59 pm   | Informal Speech #2 11:59 pm |                                           |             |
| Culminating Activity 11:59 pm |                           |                    | Study Guides 11:50 pm  |                             |                                           |             |
| Informal Speech #1 11:59 pm   |                           |                    | Syllabus Quiz 11:59 pm |                             |                                           |             |
| Introductions 11:59 pm        |                           |                    | Test 1 11:59 pm        |                             |                                           |             |
| Perceptions 11:59 pm          |                           |                    |                        |                             |                                           |             |
| Quiz 2111:59 pm               |                           |                    |                        |                             |                                           |             |
| Beflection and Assessment     |                           |                    |                        |                             |                                           |             |
| 11:59 pm                      |                           |                    |                        |                             |                                           |             |
| 11:59 pm                      | 15                        | 16                 | 17                     | 18                          | 19 (Today)                                | 20          |

The Calendar icon takes students to the course calendar with highlighted dates for activities, assignments, or projects due.

| Galendar   Schoold                    | ogy × +                                              |                     |                        |                             |                                                            |                           |
|---------------------------------------|------------------------------------------------------|---------------------|------------------------|-----------------------------|------------------------------------------------------------|---------------------------|
| → C ☆                                 | m.schoology.com/calenda                              | ar/83677266/2020-06 |                        |                             | 🛧 🖪 🔪 🖸                                                    | 📀 🕈 🛃 🕞 Paused            |
| ookmarks 😵 ASC [Login]                | G Gmail 🔣 Koha Adm                                   | in 👔 KOHA OPAC 🔴 F  | PUC Online Paym 🤸 Ko   | libri 😵 USTVGO.TV 🥂         | ACRL Academic Li                                           | » 🛅 Other Boo             |
| COM-FSM cou                           | URSES GROUPS                                         | RESOURCES GRADE     | s                      | c                           | \                                                          | 2 🖉                       |
| ◀ ► Today                             | une 2020 · All Cale                                  | ndars -             |                        |                             | Mor                                                        | t Your Profile            |
| Sun                                   | Mon                                                  | Tue                 | Wed                    | Thu                         | Fri                                                        |                           |
| 31                                    | 1                                                    | 2                   | 3                      | 4                           | 5                                                          | College of Micronesia-FSN |
|                                       | Week 1                                               |                     |                        |                             |                                                            |                           |
|                                       |                                                      |                     | Wednesday              | Week 1 Assessment           | Trying a Video Conference                                  | Settings                  |
|                                       |                                                      |                     | Quiz1111:59 pm         |                             | (PLEASE READ) 2:00 pm                                      |                           |
|                                       |                                                      |                     |                        |                             | Homework 21 5:00 pm                                        | ⊖ Logout                  |
|                                       |                                                      |                     |                        |                             | Introduce yourself to the                                  |                           |
|                                       |                                                      |                     |                        |                             | class! (Due Friday, June 5th)                              |                           |
| 7                                     | 8                                                    | 0                   | 10                     | 11                          | 12                                                         | 13                        |
| Week 1                                |                                                      |                     |                        |                             |                                                            |                           |
| Chapter 1 Discussion 11:59 pm         |                                                      |                     | Homework 3! 11:59 pm   | Informal Speech #2 11:59 pm |                                                            |                           |
| Culminating Activity 11:59 pm         |                                                      |                     | Study Guides 11:59 pm  |                             |                                                            |                           |
| Informal Speech #1 11:59 pm           |                                                      |                     | Syllabus Quiz 11:59 pm |                             |                                                            |                           |
| Introductions 11:59 pm                |                                                      |                     | Test 1 11:59 pm        |                             |                                                            |                           |
| Perceptions 11:59 pm                  |                                                      |                     |                        |                             |                                                            |                           |
| Quiz 2! 11:59 pm                      |                                                      |                     |                        |                             |                                                            |                           |
| Reflection and Assessment<br>11:59 pm |                                                      |                     |                        |                             |                                                            |                           |
| 14                                    | 15                                                   | 16                  | 17                     | 18                          | 19 (Today)                                                 | 20                        |
| Week 1                                |                                                      |                     |                        |                             |                                                            |                           |
| Chapter 1 and 2 Quiz 11:59 pm         | Homework 4!Due Monday<br>@ Midnight (PNI local time) |                     |                        |                             | Homework 5!Due Friday @<br>Midnight (PNI Local Time) 11:59 | 9                         |

Students can edit their profile to insert their photos and short bio. To log out of the session, click on student name and select Logout.